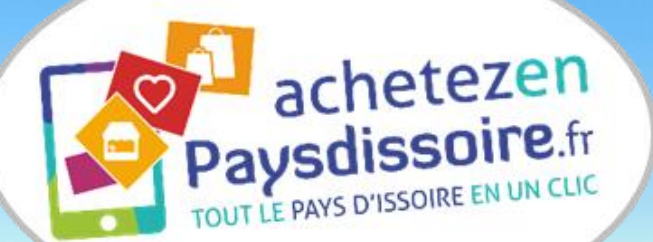

#### Pays Pays ISS IRE Auvergne plein soleil OFFICE DE TOURISME

## Atelier n°2 : Trucs et astuces du web

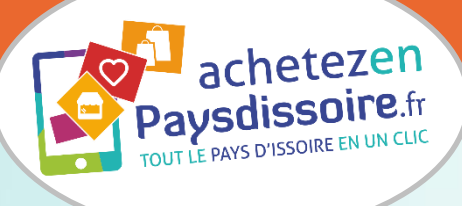

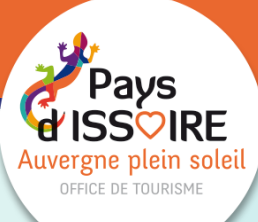

# PRÉSENTATION DE L'ATELIER

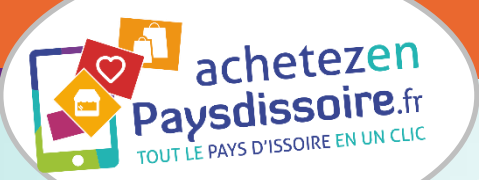

#### Vos animatrices

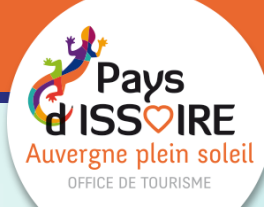

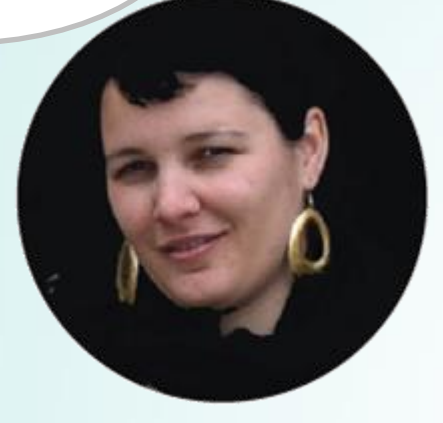

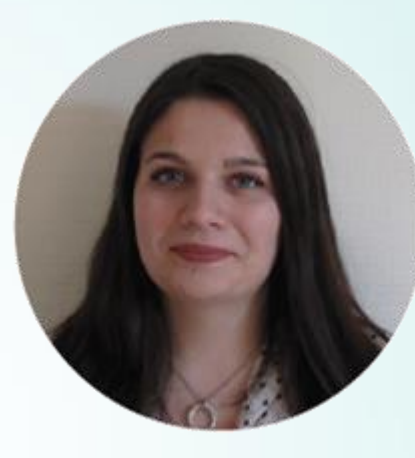

#### Gwénaëlle Douard

Chargée d'animation numérique Office de Tourisme Pays Issoire

#### Morgane Michalon

Animatrice Association « Achetez en Pays d'Issoire »

# Et vous ?

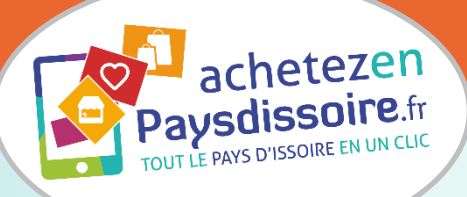

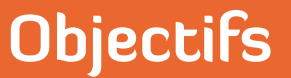

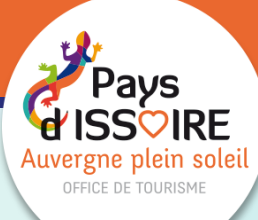

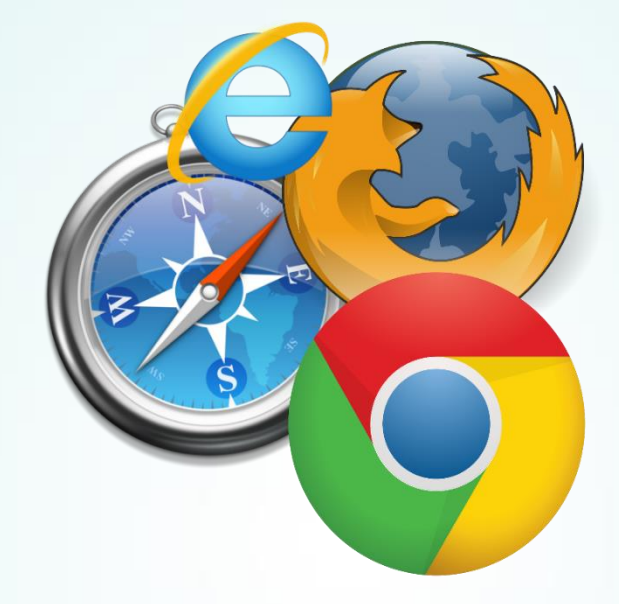

#### Faciliter mon quotidien sur le web

pour :

Maitriser des outils gratuits et simples dans mon environnement professionnel.

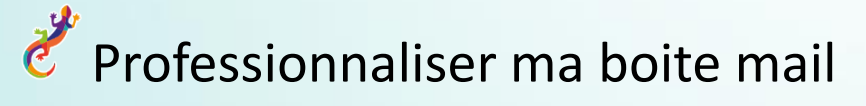

Hieux communiquer avec ma clientèle et mes fournisseurs

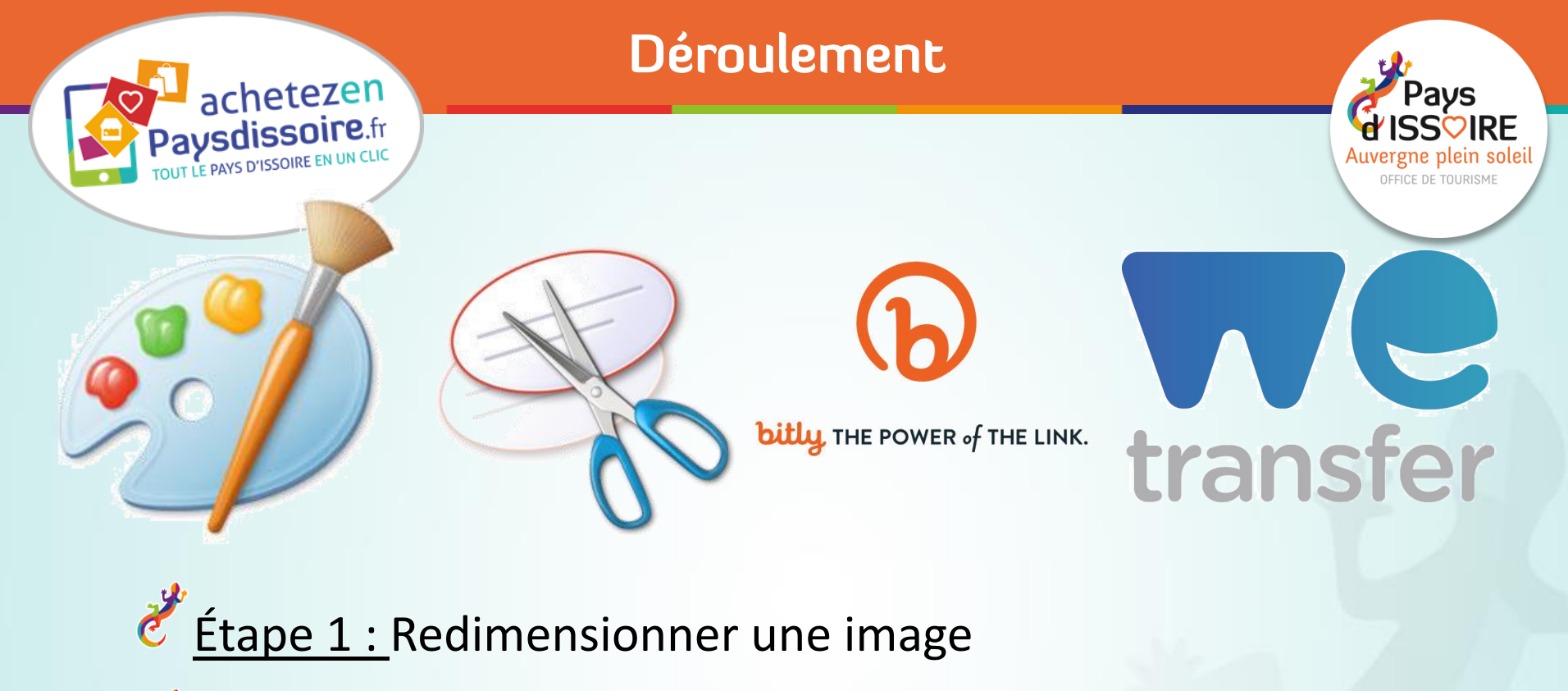

Étape 2 : Faire une impression d'écran

Étape 3 : Réaliser une signature mail

<u>Étape 4 :</u> Réduire un lien URL

Étape 5 : Envoyer des fichiers volumineux

09/04/2018

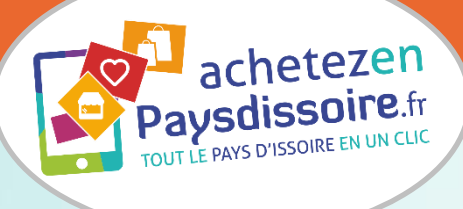

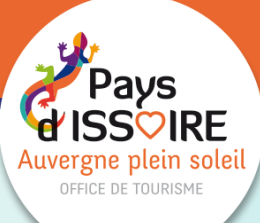

# Étape 1 : Redimensionner une image

#### Redimensionner une image

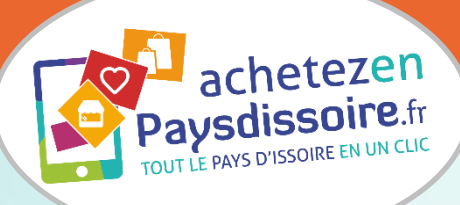

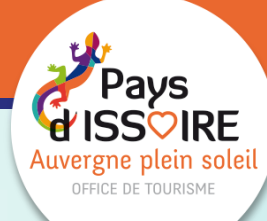

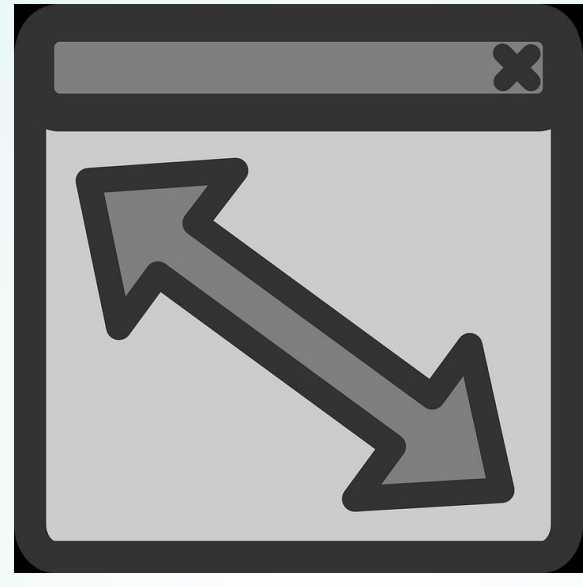

### Pourquoi redimensionner mes images ?

- pour une utilisation web : baisser le temps de chargement de la page.
- pour modifier le poids de mon fichier
- pour respecter une taille demandée (600 pixels en largeur en taille standard).

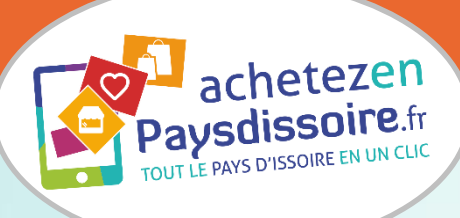

#### Redimensionner une image

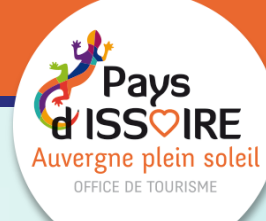

#### **PIXLR EDITOR**

https://pixlr.com/editor/

#### PAINT

#### → Démarrer > accessoires Windows

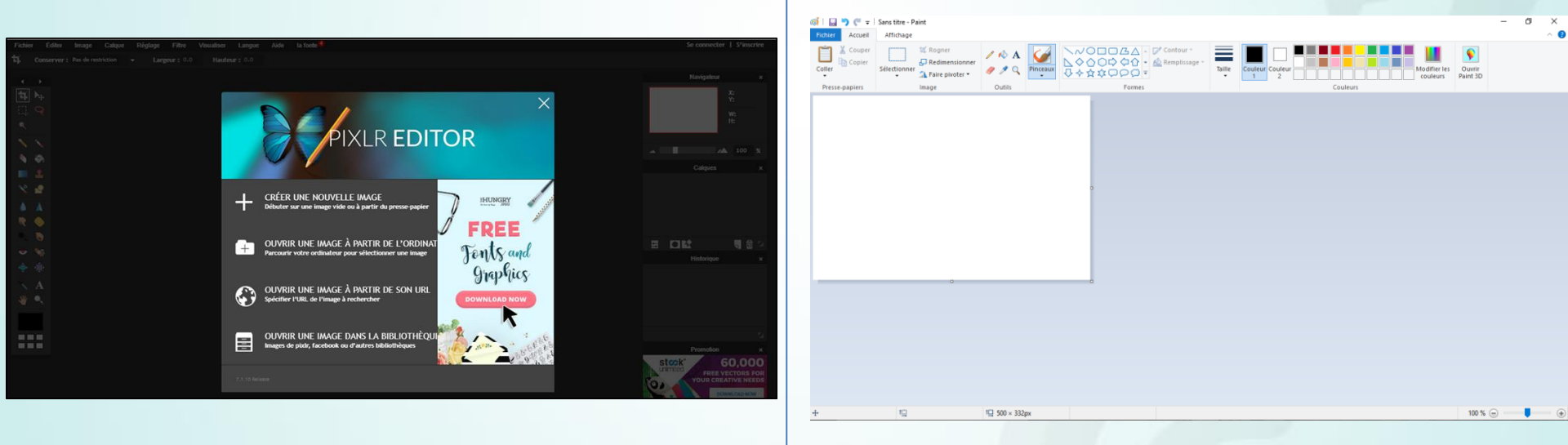

A VOUS DE JOUER AVEC LE TUTORIEL ! Redimensionnez votre image en largeur 600 pixels sans la déformer

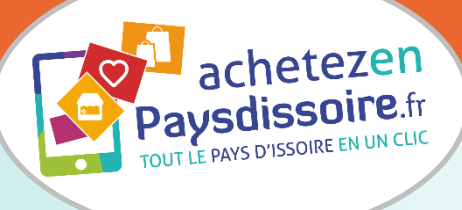

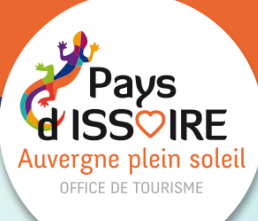

# Étape 2 : Faire une impression d'écran

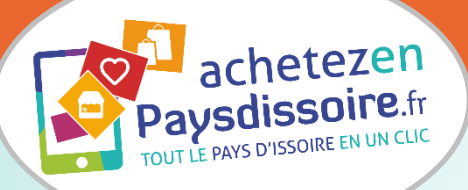

#### Faire une impression d'écran

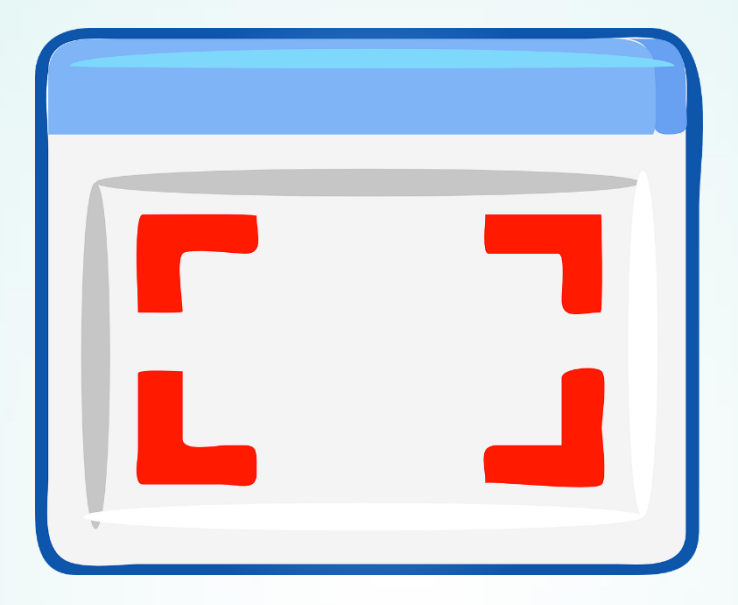

## Pourquoi faire une impression d'écran ?

- pour extraire une image d'un fichier pdf
- pour montrer ce qu'il y a sur votre écran : utilisation web, en cas d'erreur,...

#### Faire une impression d'écran

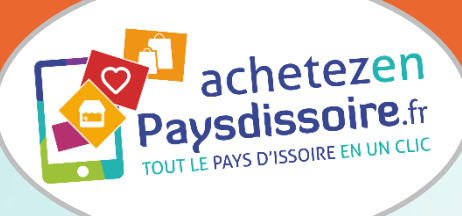

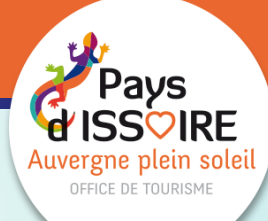

# **Providential States and States and States a**

#### capture d'écran.

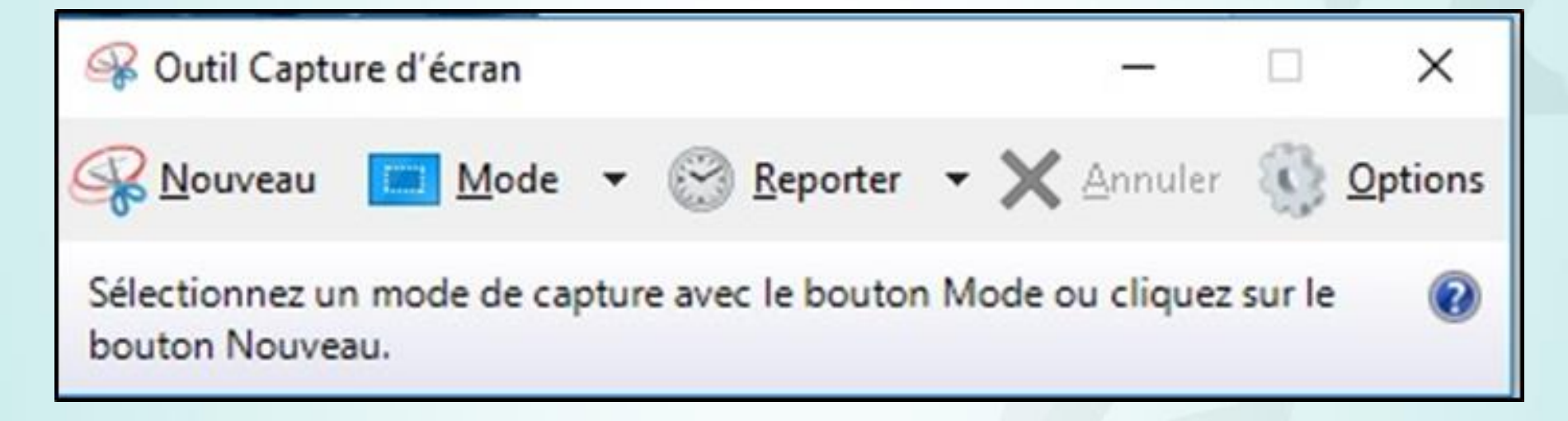

Note : Les formats enregistrés sont des images.

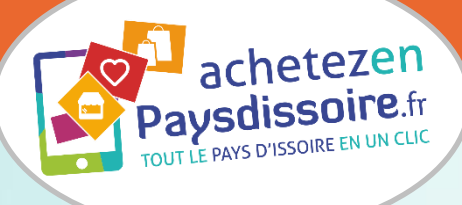

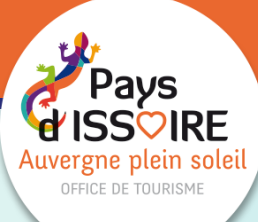

# Étape 3 : Signature mail

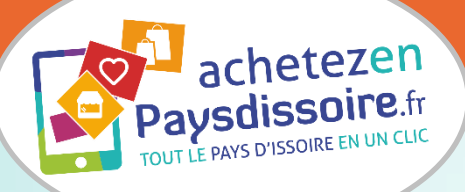

#### Signature mail

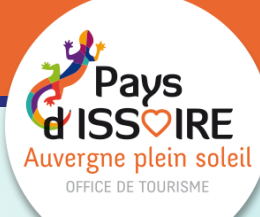

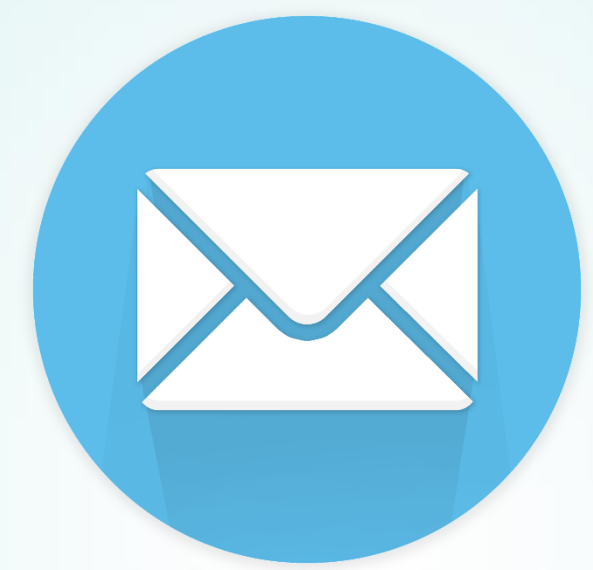

## Pourquoi une signature mail?

- professionnaliser ma boite
- me donner une identité visuelle
- permettre à mon interlocuteur de retrouver mes coordonnées facilement

09/04/2ne pas réécrire mes coordonnées à chaque mail envoyé

#### Signature mail

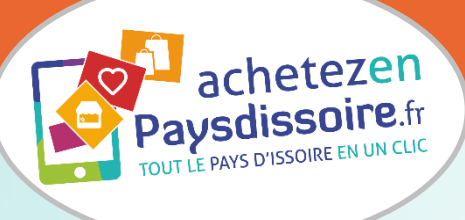

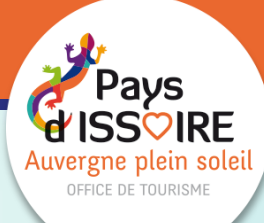

## Allez sur votre fournisseur d'accès mail et entrez vos identifiants.

Exemple :

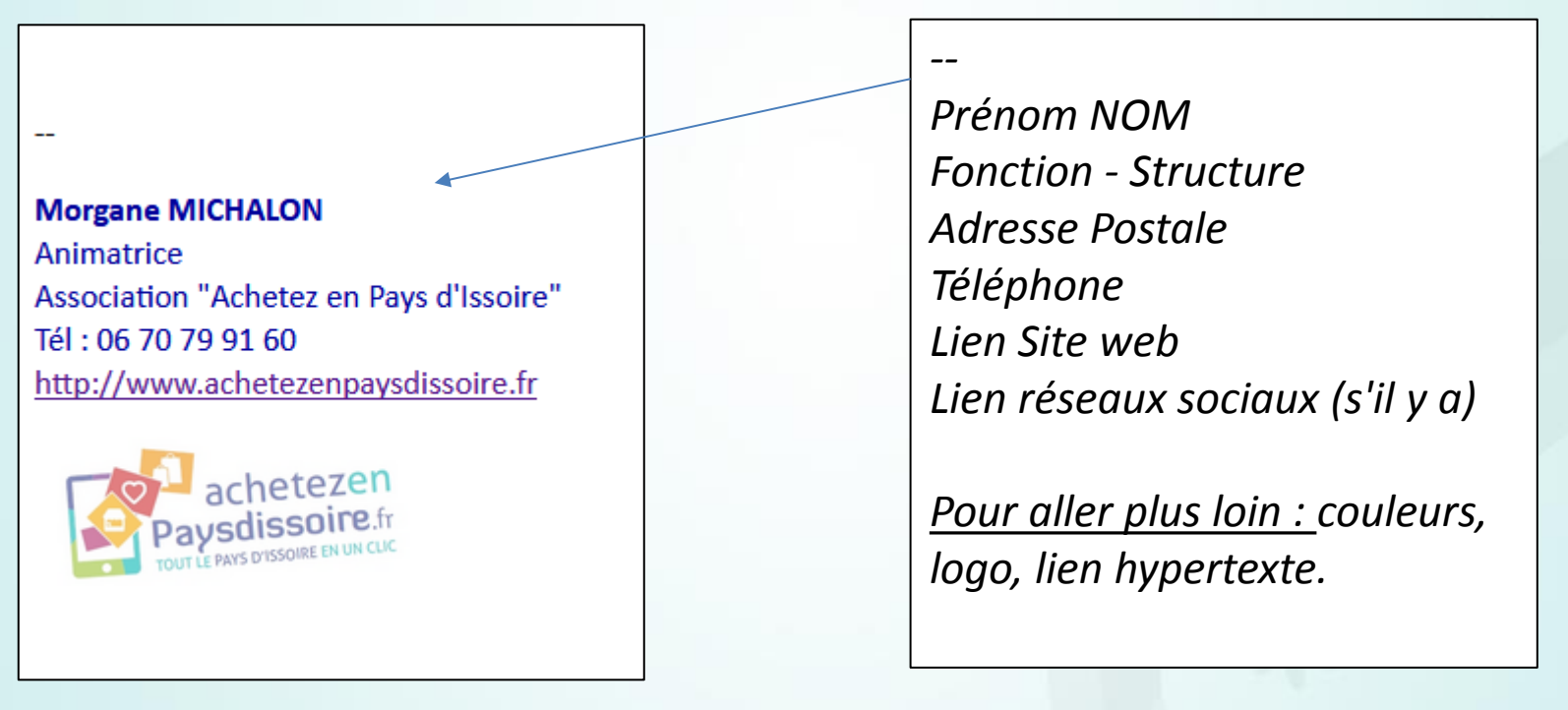

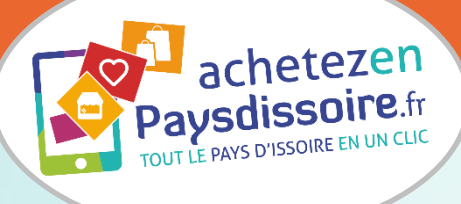

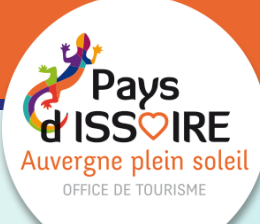

# Étape 4 : Réduire un lien URL

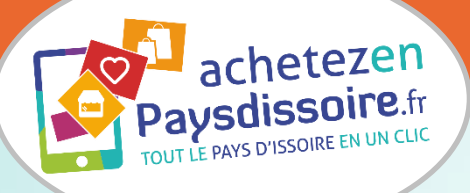

#### Réduire un lien URL

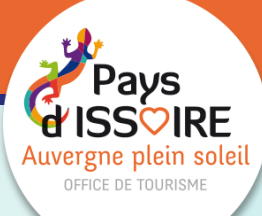

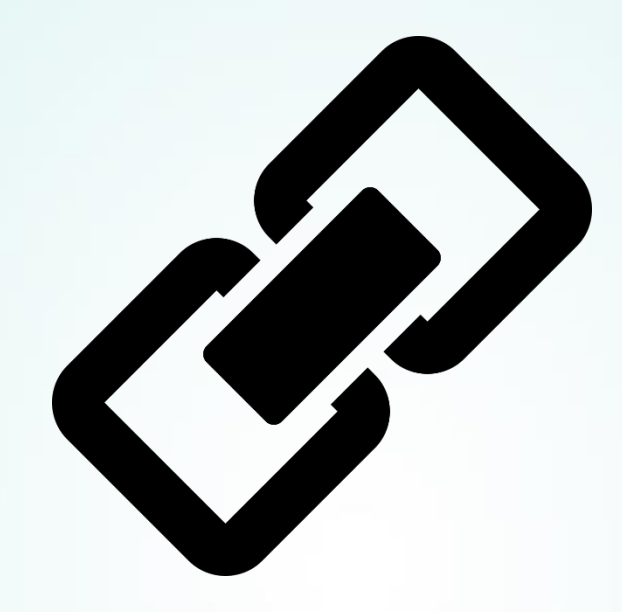

## Pourquoi réduire un lien URL ?

- rendre ma publication Facebook lisible
- ne pas rendre mon mail indigeste
- partager plus facilement des liens
- mesurer l'audience de clic

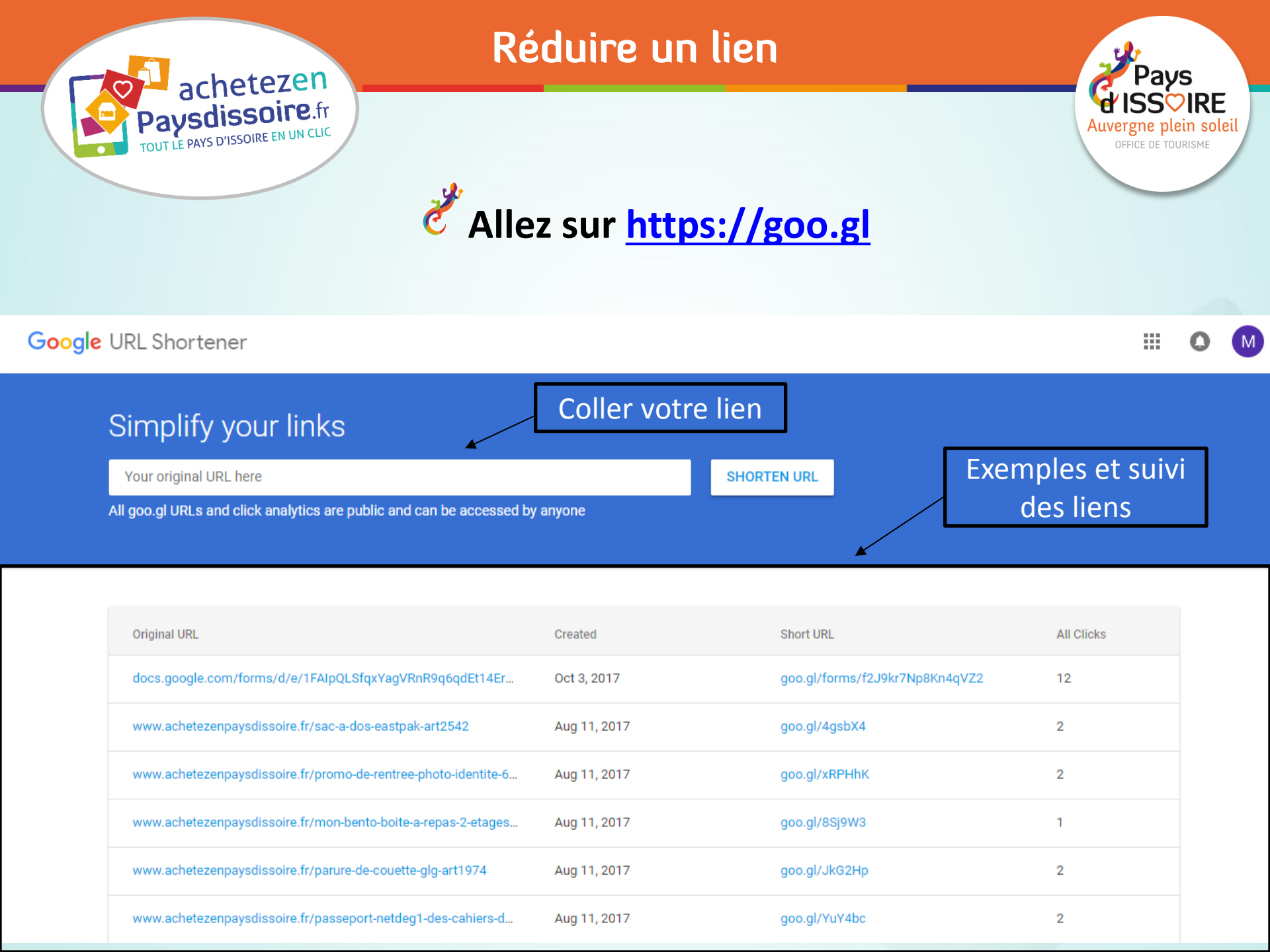

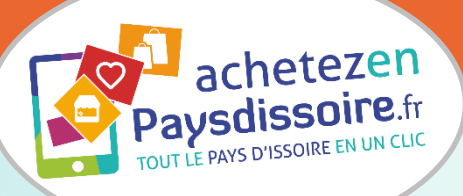

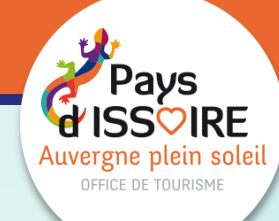

## **Alternative : https://bitly.com** (pour ceux qui n'ont pas

Réduire un lien

#### de compte Google)

## THE LINK KNOWS ALL. SO CAN YOU.

Measure your links with Bitly, the world's leading lin

Coller votre lien

|                      | a bandette und                                                    |         |
|----------------------|-------------------------------------------------------------------|---------|
| Caddie Chariot de    | ourses Issoire                                                    |         |
| ichetezenpaysdissoir | fr/caddie-de-courses-2-roues-etquotavec-cecietquot-ar.<br>المالية | rt2419  |
| ttp://bit.lv/2xAO10v | COPY                                                              | 2 illui |

Keep track of all your links and how they travel across the web.

SIGN UP FOR FREE

Divers Desigual - Poncho desigual - achetezenpaysdissoire.fr/poncho-desigual-art2762

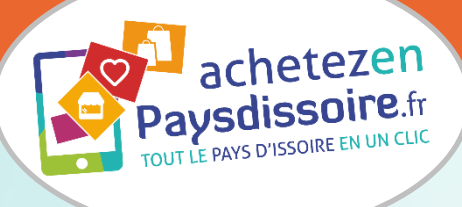

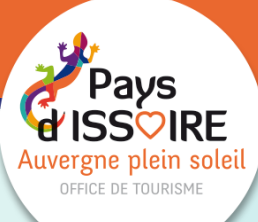

# Étape 5 : Envoyer des fichiers volumineux

#### Envoyer des fichiers volumineux

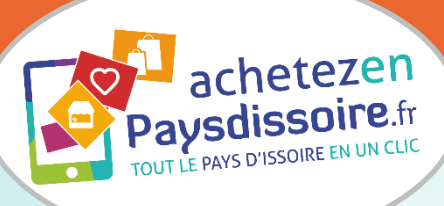

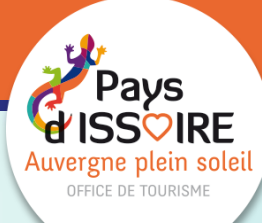

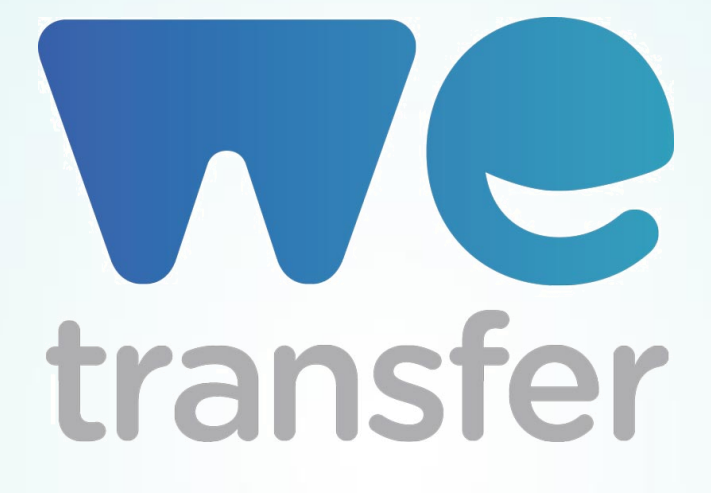

Votre fichier ne veut pas s'envoyer ? S'il y a une pièce jointe, il

est possible que votre serveur n'ait pas la capacité d'envoi

nécessaire tout comme celui qui va le recevoir

Pensez malin, à partir de 10 Mo, envoyez vos pièces jointes grâce à We transfer (jusqu'à 2 Go).
09/04/2018

#### Envoyer des fichiers volumineux

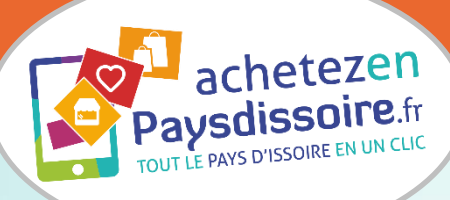

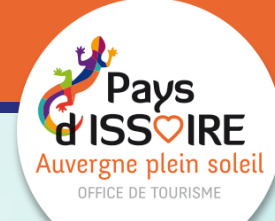

## **Allez sur https://wetransfer.com/**

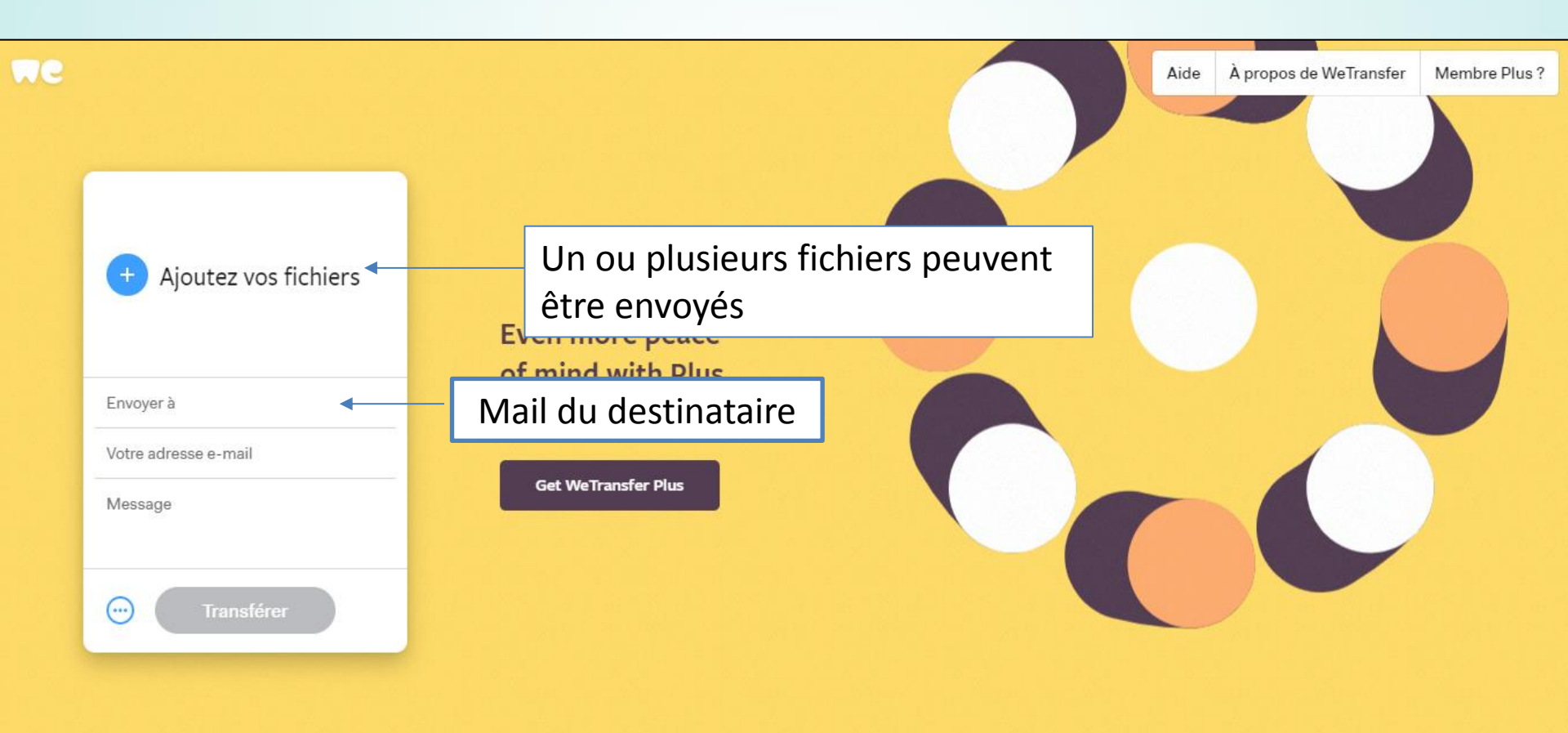

Pour conclure

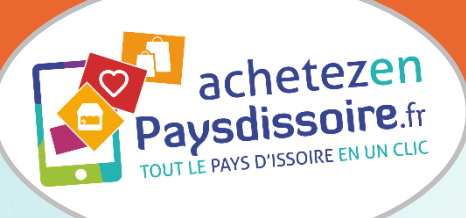

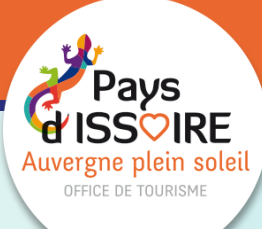

 Retrouvez la présentation sur <u>l'espace pro de l'OT</u>
 Pour les prestataires de l'Office Tourisme et Achetez en Pays d'Issoire : rdv début 2018 pour de nouvelles formations
 Nouveau service de l'OT : audit de votre présence web

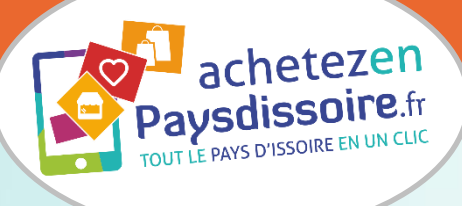

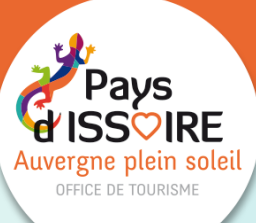

# Merci de votre attention

# **Des questions ?**